## WiFi Setup Guide

| 1. Weather Server Registration Guide               | 2   |
|----------------------------------------------------|-----|
| 1.1 Sign up on Weathercloud.net                    | 2   |
| 1.2 Sign up on Wunderground.com                    | 8   |
| 2. WiFi Setup of Display Console                   | 14  |
| 2.1 Connect End-Device to Display Console WiFi     | .15 |
| 2.1.1 Connect Laptop (PC) to Console WiFi          | 15  |
| 2.1.2 Connect Tablet/ Smart Phone to Console WiFi  | .16 |
| 3. Display Console Web Page Configuration          | 17  |
| 3.1 Console Network and Weather Server Setup       | 18  |
| 3.2 Time Zone Setup                                | 19  |
| 3.3 Save The Configuration Data Permanently        | 21  |
| 3.4 WiFi Connection Status                         | 22  |
| 3.5 Time Server Sync Status                        | 22  |
| 4. View the Weather Station Data Via Internet      | 23  |
| 4.1 View your weather station data on weathercloud | 23  |
| 4.2 View your weather station data on wunderground | 23  |
| 5. Firmware Upgrade on Display Console             | 24  |
| 6. Trouble Shooting Guide                          | 26  |
| 7. WiFi Specifications                             | 28  |

## 1. Weather Server Registration Guide

Note: If you have registered the Weathercloud and wunderground account before, only need to create *"New Device"* to add your new weather station information.

Note: You can register one or both of wunderground and weather cloud to upload the weather data.

### 1.1 Sign up on Weathercloud.net

Note: You are advised to register on computer desktop or laptop for better experiences.

1) Visit the *https://www.weathercloud.net* website, then input a Username, Email and Password as show in Figure 1,and click the "Sign up" button to create your free account.

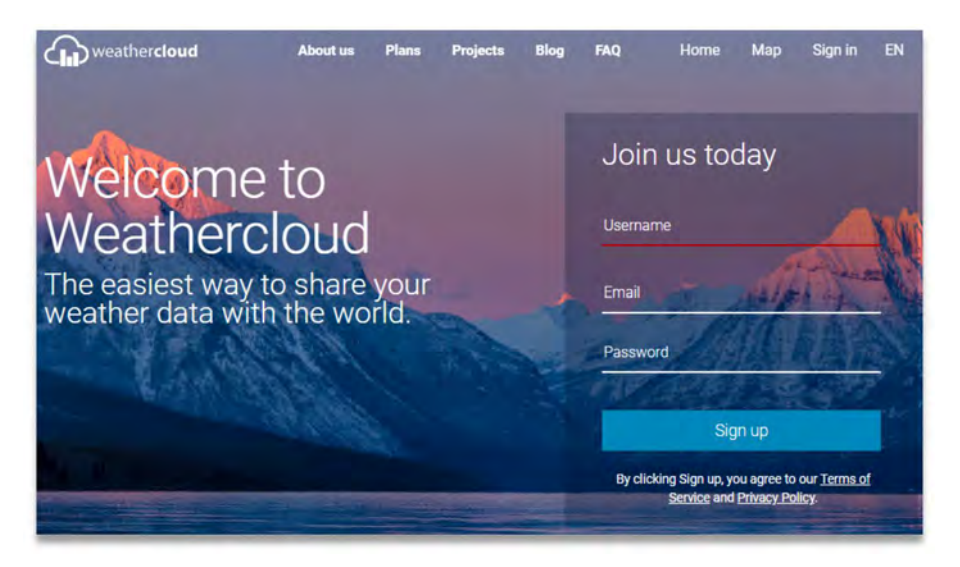

Note: Create and Input new password on "*Join us today*" page, not your personal Email password. (No privacy will be exposed)

2) You will receive an *prompt page* from Weathercloud **activation Email** in your registered mailbox .

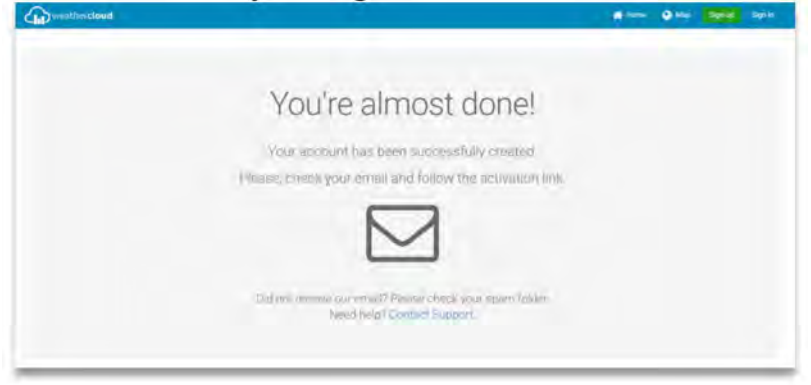

3) Check your registered email, confirm and click *"Activate your Weathercloud account"* button.

| Activate y      | our Weath         | herclo     | ud acco     | ount   |  |
|-----------------|-------------------|------------|-------------|--------|--|
| Hello MyWeat    | ner,              |            |             |        |  |
| Thanks for regi | tering and welco  | ome to W   | eathercloud | 4!     |  |
| To activate you | new account ple   | ease click | on the link | below: |  |
| Activate your   | Weathercloud acco | ount       |             |        |  |
| Have fun!       |                   |            |             |        |  |
|                 | Follow            | us on so   | ocial med   | ia.    |  |
|                 |                   | -          |             |        |  |

- 3 -

4) Click the "*Sign in*" button to enter the account login page of Weathercloud.

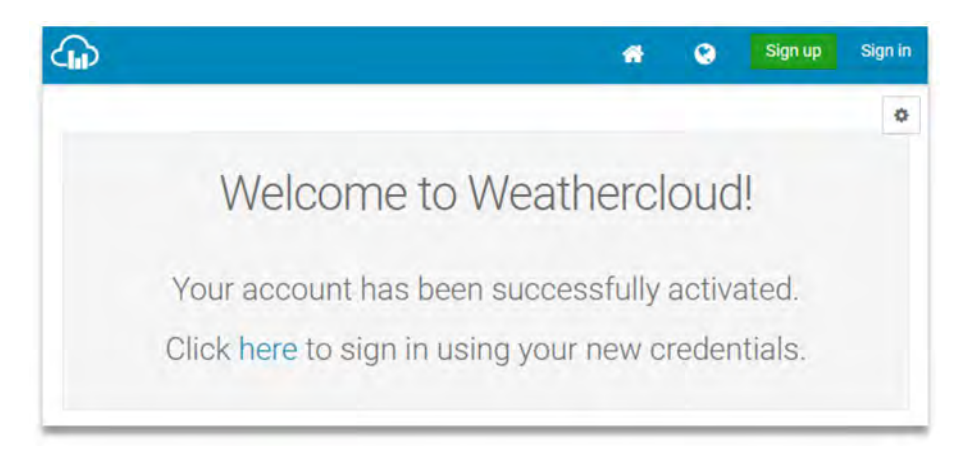

5) Input the previous **"Sign up"** Username (Email address) and password to log into the weathercloud.

| G |                | #                     | ۲   | Sign up | Sign in |
|---|----------------|-----------------------|-----|---------|---------|
|   | Sig            | gn in                 |     |         |         |
|   | Myweather      |                       |     |         |         |
|   |                |                       |     |         |         |
|   | Si             | ign in                |     |         |         |
|   | Remember me    | Forgot your passwo    | nd? |         |         |
|   | Not a member y | et? Sign up for free. |     |         |         |

Note: Choose *"Remember me"* to save the Username and password avoid repeated input in the future.

6) Select "Create device" button and input the information about your weather station and location. Blanks with Red \* must be filled in.

Note: <u>You can select any weather station Model and</u> <u>Link Type here.</u>. The both parameters have no influence on the functionality.

| G                    | * | ۲ | 8 | 1 | M | 0 |
|----------------------|---|---|---|---|---|---|
| Your devices         |   |   |   |   |   | ٥ |
| You have no devices. |   |   |   |   |   |   |
| Treate device        |   |   |   |   |   |   |
|                      |   |   |   |   |   |   |

| Create new                       | device                  |                              | < Back               |   |
|----------------------------------|-------------------------|------------------------------|----------------------|---|
| Basic information<br>Note: You c | an select any model and | Location<br>d link type here |                      |   |
| Name *                           | WS0001                  | Country *                    | United States        | ~ |
| Model *                          | WS Series               | State / Province *           | New York             | * |
| Link type *                      | Weather Setup           | ✓ City*                      | New York             |   |
| Website                          | www.example.com         | Time zone *                  | (UTC-04:00) New York | * |

7) Click "Get Coordinates" to identify your location on the map. The cross in the middle of the map should now mark at the location of your weather station. Use the buttons "+" and

"-" to zoom in or out on the map as displayed. You can move the cross on the map to your own accurate location and click the *"DONE"* button.

| Website www.example.com | Time zone * | (UTC-04:00) New York | * |
|-------------------------|-------------|----------------------|---|
| escription              | Coordinates |                      |   |
|                         |             | Get coordinates      |   |
|                         | Latitude *  |                      |   |
|                         | Longitude # |                      |   |
|                         | Elevation   | 0.0                  | π |
|                         | Height      | 0,0.                 | π |

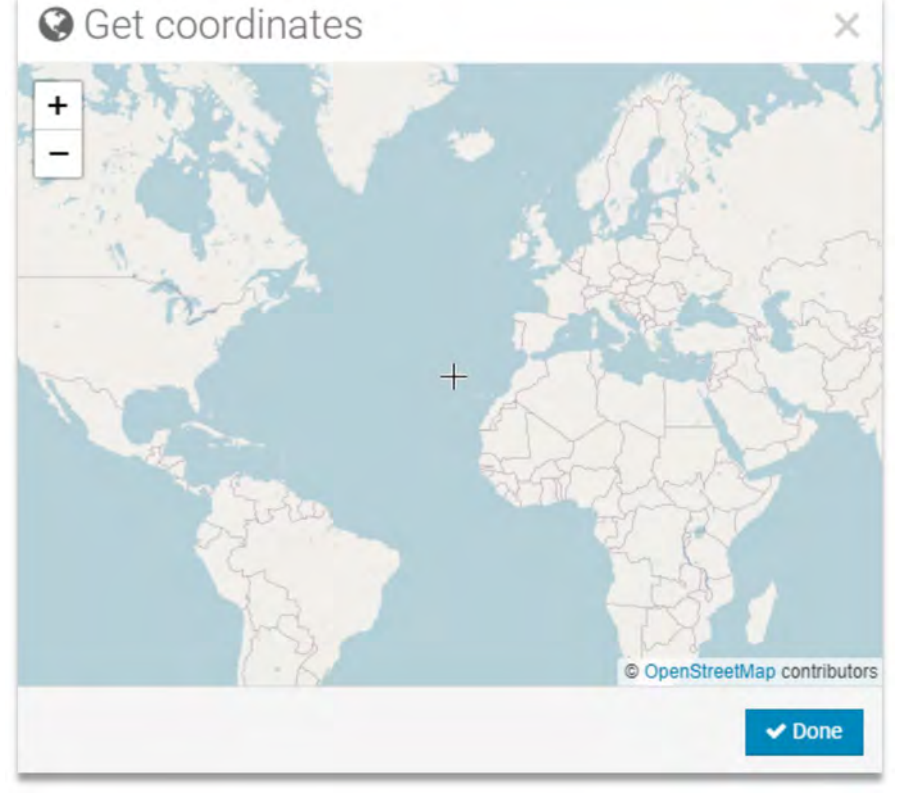

8) Once complete the parameters of Longitude and Latitude, click the *"Create"* button at the bottom side.

|             | Get coordinates    |   |
|-------------|--------------------|---|
| Latitude *  | 40.71277625634872  |   |
| Longitude * | -74.00597425460125 |   |
| Elevation   | 0.0                | m |
| Height      | 0.0                | m |
|             |                    |   |

9) The device is successfully added into the Weathercloud as below image. Pls click *"link"* in the *settings* button to record the *"weathercloud ID"* and *"Key"* information for later use (*Section 3.1*).

| weathercloud |                   |            |         | d Have | <b>O</b> Mo | E bester | B Reports | W Nes | 0     |
|--------------|-------------------|------------|---------|--------|-------------|----------|-----------|-------|-------|
| Your devices |                   |            |         |        |             |          |           | 4     | + nim |
| Date part    | Andre             | 1.4mmmm    | Sallery |        |             |          |           |       |       |
| 0            | Other<br>at an ex | Tana Tool. |         |        | -           | timery . |           | 0.54  | ng.   |

|             |                     |                    | 👫 Home              | 😢 Мар | S Database | Reports | Plots            |
|-------------|---------------------|--------------------|---------------------|-------|------------|---------|------------------|
| Location    |                     | Gallery            |                     |       |            |         | + N              |
| • New York: | 7.59 14 W 0.0m      | 10.227*            |                     | 0 fol | lowers     |         | Ø Setting:       |
|             |                     |                    |                     |       |            | ۲       | View             |
|             |                     |                    |                     |       |            | ę       | Show on map      |
|             | Link de             | vice               |                     |       | ×          | 9       | Dashboard        |
| T           | ie link details for | your device WS0001 | are provided below: |       |            | -       | Link             |
| W           | eathercloud ID      |                    |                     |       |            | +       | Edit device      |
| 9           | 8                   | dB                 |                     |       |            | -       | Edit gallery     |
| Ke          | ey.                 |                    |                     |       |            |         | Edit records     |
| 9           | 0                   | da                 | 6                   |       |            |         | Edit alerts      |
| Fo          | llow the instruct   | ions here.         |                     |       |            |         | Connect to Twitt |
|             |                     |                    |                     |       |            | -       | Get Sticker      |
| _           |                     |                    |                     |       |            | 6       | Get OR code:     |
|             |                     |                    |                     |       |            |         |                  |

Note: The *"weathercloud ID"* and *"Key"* also will sent to your registered email.

## 1.2 Sign up on Wunderground.com

1) Visit the "*https://www.wunderground.com*" website, and select "*Join*" button to create a free account.

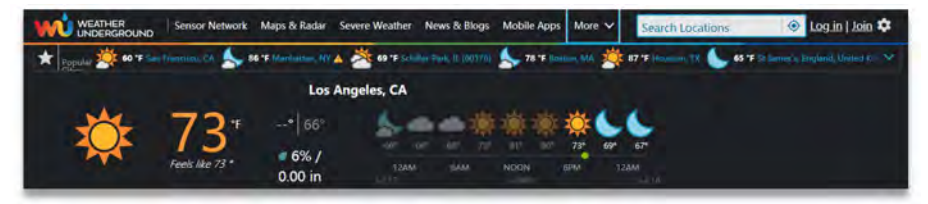

2) When you enter into the *sign up* page, input the Email and password, then click *"Sign up for free"* button to create your own account.

| W Sensor No   | etwork Maps & Radar More 🗸                                                                       | Search Locations                                                      | 💿 Log in   Join 🌣 |
|---------------|--------------------------------------------------------------------------------------------------|-----------------------------------------------------------------------|-------------------|
| Popular 25 60 | n Francisco, CA Manhattan, NY A Sc<br>F Fair S5 °F Fair                                          | hiller Park, IL (60176) Soston, MA<br>*F Mostly Cloudy 78 *F Partly C | loudy A Partly    |
| Member        | Account                                                                                          |                                                                       |                   |
|               | Join Weather Und                                                                                 | erground                                                              |                   |
|               | <ul> <li>Choose adding your webcam or per</li> <li>You can delete your account at any</li> </ul> | time from your member settings.                                       |                   |
|               | The Weather Company needs your em<br>Underground account.                                        | ail to create your Weather                                            |                   |
|               | Email                                                                                            |                                                                       |                   |
|               | myweather@ co                                                                                    | m                                                                     | ~                 |
|               | Password (5-30 characters)                                                                       | Show                                                                  | e                 |
|               |                                                                                                  |                                                                       | ~                 |
|               | Confirm New Password:                                                                            |                                                                       |                   |
|               |                                                                                                  |                                                                       |                   |
|               | ✔ Lagree to the Terms of Use                                                                     |                                                                       |                   |
|               | Sign up f                                                                                        | for free                                                              |                   |
| -             | Álready have an a                                                                                | ccount? Sign In                                                       |                   |

3) When the registration completed successfully, *"Welcome"* prompt page will show as below.

| (A) Welcom                                                                                                    | e!                                                                                                    |
|----------------------------------------------------------------------------------------------------|----------------------------------------------------------------------------------------------------|
| You are now an offic                                                                                                    | ial Weather Underground member.                                                                                                    |
| Personal Weather Stations                                                                                                    | Category 6™                                                                                                    |
| Join our global community connecting data from<br>environmental sensors like weather stations and<br>air quality monitors. Provide rich hyperlocal<br>weather data today. | Keep up with the latest weather news and<br>happenings. Check out our Category 6 <sup>nd</sup> news<br>site with update articles written by our resident<br>meteorologist, Bob Henson. |
| Learn More About Weather Stations                                                                                                    | Read the Latest Weather News                                                                                                    |
| Weather Maps                                                                                                    | Wundermap                                                                                                    |
| Check out our extensive catalog of weather maps ranging from Radar to 12 Hour Surface Forecast.                                                                           | Our Wundermap is also one of most data rich<br>interactive weather maps on the market today.                                                                                           |
| View Our Many Catalon                                                                                                    | Check Out Wanderman                                                                                                    |

## 4) Click the *"Log in"* button to input your registered email and password, then click *"Sign in"* button to *Member Settings*.

| San Francisco, CA | Annhattan, NY A Schiller Park, IL (60176) Soloson, MA<br>4 "F Mostly Cloudy 67 "F Cloudy 56" F Clear | Houston, TX 5t James<br>84 'F Fair 64 'F Cle | 's, England, United Kingdom (WC2H 7DE)<br># |
|-------------------|----------------------------------------------------------------------------------------------------|----------------------------------------------|---------------------------------------------|
| ember Account     |                                                                                                    |                                              |                                             |
|                   | Sign in to Weather U                                                                                 | nderground!                                  |                                             |
|                   | myweather@ com                                                                                       |                                              | ~                                           |
|                   | Password                                                                                             | Forgot your password?                        |                                             |
|                   |                                                                                                    | _                                            | ~                                           |
|                   | Sign in<br>Don't have an account?                                                                    | Sign up                                      |                                             |
|                   | Terms of Lise   Privacy Policy<br>Please read these terms carefully. By using We                     | ather Underground or signing                 |                                             |
|                   | up for an account, you're agreeing to these ter                                                      | ms.                                          |                                             |

| lember Settings                 |                               |                            |                       |
|---------------------------------|-------------------------------|----------------------------|-----------------------|
| EMAIL & PASSWORD HOME &         | FAVORITES MY DEVICES API KEYS |                            |                       |
| hange Your Email                | Change Your Password          | Vour Membership            |                       |
| Current Email:<br>myweather@com | Current Password:             | Status:<br>Free Membership | Signed Up:<br>7/17/21 |
| HERE ENTROLOGY                  | New Password: Sticw           | Delete Accou               | int                   |
| Save Email Settings             | Confirm New Password:         |                            |                       |
|                                 | Save Pasaword Change          |                            |                       |

5) Select *"My Devices"* tab and click *"Add New Devices"* button to the *"Select a Device Type"* page.

Note: In "Add New Devices" page, set the "TYPE", "LOCATION", "DETAILS" and "DONE" page step by step until 100% completion.

|                  | nsor Network Maps & Radar         | Severe Weather                                                                                                    | News & Blogs M                                                                                                    | obile Apps More 🗸                                                                                                    | Search Locations | 💿 My Profile 🌣 |
|------------------|-----------------------------------|----------------------------------------------------------------------------------------------------|----------------------------------------------------------------------------------------------------|----------------------------------------------------------------------------------------------------|------------------|----------------|
| Manhattan NV     |                                   |                                                                                                    |                                                                                                    |                                                                                                    |                  |                |
| Member Setting   | gs                                |                                                                                                    |                                                                                                    |                                                                                                    |                  |                |
| EMAIL & PASSWORD | HOME & FAVORITES                  | MY DEVICES                                                                                                    | API KEYS                                                                                                    |                                                                                                    |                  |                |
| Manage Devices   |                                   |                                                                                                    |                                                                                                    |                                                                                                    |                  | Add New Device |
| 0 DEVICES TOTAL  |                                   |                                                                                                    |                                                                                                    |                                                                                                    |                  |                |
|                  | Wear<br>from<br>9<br>gassi<br>yox | No d<br>her Underground is a d<br>environmental sensors<br>we can provide the ric<br>ons. The future of wea<br>shink. Join our global | levices to sl<br>global community<br>Ree weather statio<br>h, hyperlocal data y<br>ther is personal, hyp<br>community and coo<br>forecasting. | NOW<br>of people connecting du<br>ns and all quality monit<br>you need to power your<br>pericoal, and swarter th<br>intribute to the future o | nta<br>ors<br>e  |                |

5.1) In the *"Type"* page, click *"Personal Weather Station"* drop-down list to select the your personal weather station type, and click the *"Next"* button to the *"Location"* page.

Note: <u>You can select any Model or Other in the below</u> <u>Personal Weather Station blank.</u> The parameter have no influence on the functionality.

| UNDERGROUN         | D Sensor Network | Maps & Radar | Severe Weather Ne | ws & Blogs Mobile App | More 🛩 😒                                | arch Locations | My Profile | \$ |
|--------------------|------------------|--------------|-------------------|-----------------------|-----------------------------------------|----------------|------------|----|
| Manhattan, NY      |                  |              |                   |                       |                                         |                |            |    |
| Add a New          | Device           |              |                   |                       |                                         |                |            |    |
| au a New           | Device           |              |                   |                       |                                         |                |            |    |
| TYPE LO            | DCATION DE       | TAILS DON    | Æ                 |                       |                                         |                |            |    |
| elect a Devic      | e Type           |              |                   |                       |                                         |                |            |    |
|                    |                  | Note: Yo     | ou can sele       | ect any mode          | or other                                |                |            |    |
|                    | _                |              |                   |                       |                                         |                | 2          | 59 |
|                    |                  |              |                   |                       |                                         |                |            |    |
|                    |                  |              |                   |                       |                                         |                |            |    |
|                    |                  |              |                   | 1                     |                                         |                |            | _  |
| Perso              | onal Weather S   | tation       |                   | - 0                   | tdoor Webca                             | m              |            | -  |
| Perso<br>Det other | onal Weather S   | tation       | Next              |                       | <b>Itdoor Webca</b><br>fect camera type | m              | -          |    |
| Person             | onal Weather S   | tation       | Ned               | S S                   | itdoor Webca<br>lect camera type        | m              |            |    |
| Perso              | onal Weather S   | tation       | Next              | Sel Sel               | itdoor Webca<br>lect camera type        | m              |            |    |
| Personal other     | onal Weather S   | itation      | Net               |                       | <b>itdoor Webca</b><br>lect camera type | m              |            |    |

5.2) Device Location "Address" or "Manual" Option SetAddress Option: Simply enter the detailed address close to

the location of your personal weather station. The database of Wunderground website will automatically find the associated address and shows on the map.

| Add a New PWS<br>TYPE LOCATION DETAILS DONE                                                                                                    |                                                                                                    |
|----------------------------------------------------------------------------------------------------|----------------------------------------------------------------------------------------------------|
| Set Device Name & Location                                                                                                    | 50%                                                                                                    |
| Device Location:<br>Address Manual<br>Mounds View<br>Your Location has been verified and added!<br>Envoise: 195 ft.<br>Lat, Len: 45.11492.191<br>Neighborhood: Mounds View<br>Time Jone: America(Tricago | And a conformation of the set of the set of |

**Manual Option:** Zoom in or Zoom out the map to click the accurate address of your personal weather station on the map and the details will show on the left automatically.

| Add a New PWS                                                                                                    |                                                                                                    |
|----------------------------------------------------------------------------------------------------|----------------------------------------------------------------------------------------------------|
| Set Device Name & Location                                                                                                    | 50%                                                                                                    |
| Device Location:<br>Address Manual<br>34.366,-118.139<br>Your Location has been verified and added!<br>Elevation: 4005 ft.<br>Lat, Lon: 34.366, -118.139<br>Neighborhood: Palmdale | Secramètes<br>Secramètes<br>Secramètes<br>Secramètes<br>Comp Clay<br>Secramètes<br>Comp Clay<br>Secramètes<br>Comp Clay<br>Secramètes<br>Secramètes<br>Secramète |
| Back Nert                                                                                                    | Santi Barlarz<br>Lezi Angelezi<br>Filiaraz<br>Visanasi<br>Visanasi<br>Oladi da<br>Galdi da<br>Galdi da<br>Galdi da<br>Charlo Combuelle Linguese Hit Theo                                                                                                    |

5.3) Once you finished the *"LOCATION"* page, click the next button to *"DETAILS"* Page.

6) In "**DETAILS**" Page, the blanks with red "**Required**" are mandatory fields, and it's no need to change the filled fields. Click the "**I** Accept" option and "**Next**" button to "**DONE**" Page.

| WEATHER<br>UNDERGROUND Sensor Network Maps & Radar Severe Weather News &                                                                                              | k Blogs Mobile Apps More V Search Locations 💿 My Profile 🌣                                                                                           |
|----------------------------------------------------------------------------------------------------|----------------------------------------------------------------------------------------------------|
| Recent Crises<br>Mankettan, NY                                                                                                    |                                                                                                    |
| Add a New PWS                                                                                                    |                                                                                                    |
| Tell Us More About Your Device                                                                                                    |                                                                                                    |
|                                                                                                    | 75%                                                                                                    |
| Name:(Required)                                                                                                    | Surface Type:                                                                                                    |
| WS0001                                                                                                    | •                                                                                                    |
| Elevation:(Required)                                                                                                    | Associate Webcam:                                                                                                    |
| 4905                                                                                                    | Select WebCarrs                                                                                                    |
| Device Hardwares(Required)                                                                                                    |                                                                                                    |
| other *                                                                                                    |                                                                                                    |
| Height Above Ground:                                                                                                    |                                                                                                    |
| FL Ablove Ground                                                                                                    |                                                                                                    |
|                                                                                                    |                                                                                                    |
| You Make Our Forecasts More Accurate, We Respect Your Privacy                                                                                                    |                                                                                                    |
| Contribute to the Weather Underground community by sharing some information about the experience from the Weather Underground community. We may also share certain da | yourself and your sensor. We use this information to mangage your account and to improve<br>ta for commercial purposes such as your sensor location. |
| Learn more about how we take your privacy seriously                                                                                                    |                                                                                                    |
| (Required)<br>I Accept I Deny                                                                                                    |                                                                                                    |
| Email Preferences:                                                                                                    |                                                                                                    |
| I would like to receive PWS notifications.                                                                                                    |                                                                                                    |
| Back Next                                                                                                    |                                                                                                    |

7) In *"DONE"* Page, the device *"Station ID"* and *"Station Key"* are shown, copy and record the information for late use (*Section 3.1*).

| TYPE     LOCATION     DETAILS     DONE         Registration Complete!         Nongratulations! Your personal weather station is now registered with       Veather Underground.       nter the information below to your weather station software.       Your PWS       Station ID;       Copy credentials         Copy credentials |                                                                                                    | DIAIC                                                    |                                          |                       |            |      |          |   |   |   |   |
|----------------------------------------------------------------------------------------------------|----------------------------------------------------------------------------------------------------|----------------------------------------------------------|------------------------------------------|-----------------------|------------|------|----------|---|---|---|---|
| TYPE     LOCATION     DETAILS     DONE         Registration Complete!         Nongratulations! Your personal weather station is now registered with<br>Veather Underground.         Type         Your PWS       Station Key:       D       Copy credentials         Configure Your Software                                        | Add a New                                                                                                    | PVVS                                                     | -                                        | -                     |            |      |          |   |   |   |   |
| tegistration Complete!  I0  I0  I0  I0  I0  I0  I0  I0  I0  I                                                                                                    | TYPE LO                                                                                                    | CATION I                                                 | DETAILS                                  | DONE                  |            |      |          |   |   |   |   |
| 10         ongratulations! Your personal weather station is now registered with reather Underground.         ter the information below to your weather station software.         Your PWS         Station Key:         D         Copy credentials         Configure Your Software                                                  | edistration C                                                                                                    | ompletel                                                 |                                          |                       |            |      |          |   |   |   |   |
| 10 ongratulations! Your personal weather station is now registered with feather Underground. ter the information below to your weather station software. Your PWS Station ID: Copy credentials Configure Your Software                                                                                                    | egististion                                                                                                    | empiece.                                                 |                                          |                       |            |      |          |   |   |   |   |
| ongratulations! Your personal weather station is now registered with eather Underground.<br>ter the information below to your weather station software.<br>Your PWS<br>Station for:<br>Copy credentials<br>Configure Your Software                                                                                                 |                                                                                                    |                                                          |                                          |                       |            |      |          |   |   | 1 | 0 |
| ongratulations! Your personal weather station is now registered with<br>eather Underground.<br>Ier the information below to your weather station software.<br>Your PWS<br>Station ID: R II<br>Station Key: D d<br>Copy credentials Configure Your Software                                                                         |                                                                                                    |                                                          |                                          |                       |            |      |          |   |   |   |   |
| ongratulations! Your personal weather station is now registered with<br>teather Underground.<br>ter the information below to your weather station software.<br>Your PWS<br>Station ID: K III<br>Station Key: D d<br>Copy credentials Configure Your Software                                                                       |                                                                                                    |                                                          |                                          |                       |            |      |          |   |   |   |   |
| Peather Underground.<br>ter the information below to your weather station software:<br>Your PWS<br>Station ID: K II<br>Station Key: D d<br>Copy credentials<br>Configure Your Software                                                                                                    |                                                                                                    |                                                          |                                          |                       |            |      |          |   |   |   |   |
| Your PWS<br>Station ID: K II<br>Station Key: D d<br>Copy credentials                                                                                                    | ongratulationsi Y                                                                                                    | our personal w                                           | veather stati                            | on is now re          | gistered   | with |          | _ | - |   |   |
| Your PWS<br>Station ID: K II<br>Station Key: D d<br>Copy credentials<br>Configure Your Software                                                                                                    | ongratulationsi Y<br>leather Undergro                                                                                     | our personal w                                           | veather stati                            | on is now re          | gistered   | with | <b>f</b> |   |   |   |   |
| Station ID: R III<br>Station Key: D d<br>Copy credentials Configure Your Software                                                                                                    | ongratulations! Y<br>feather Undergro<br>iter the information b                                                           | our personal w<br>ound.<br>elow to your weath            | veather station                          | on is now re<br>vare. | gistered   | with | ſ        |   | 1 |   |   |
| Station Key: D d d d d d d d d d d d d d d d d d d                                                                                                    | ongratulations! V<br>leather Undergro<br>ter the information b<br>Your PWS                                                | our personal w<br>ound<br>elow to your weath             | veather stati                            | on is now re          | gistered ( | with |          |   | 1 |   |   |
| Copy credentials Configure Your Software                                                                                                    | ongratulations! V<br>leather Undergro<br>ter the information b<br>Your PWS<br>Station ID:                                 | our personal w<br>bund.<br>elow to your weath            | veather stati                            | on is now re<br>vare. | gistered   | with |          |   |   |   |   |
| Copy credentials Configure Your Software                                                                                                    | ongratulations! V<br>leather Undergro<br>ter the information b<br>Your PWS<br>Station ID:                                 | 'our personal w<br>sund.<br>elow to your weath           | veather station softw                    | on is now re<br>vare. | gistered ( | with |          |   |   |   |   |
| Configure Your Software                                                                                                    | ongratulationsi V<br>leather Undergro<br>ter the information b<br>Your PWS<br>Station ID:<br>Station Key:                 | Your personal w<br>sund.<br>elow to your weath<br>K<br>D | veather stati<br>her station softv<br>11 | on is now re<br>vare. | gistered ( | with |          |   |   |   |   |
|                                                                                                    | ongratulationsi V<br>leather Undergro<br>ter the information b<br>Your PWS<br>Station ID:<br>Station Key:<br>Copy credent | Your personal wound.<br>elow to your weath<br>Kung<br>D  | veather station soft                     | on is now te          | gistered ( | with |          |   |   |   |   |

Note: In "DONE" Page, click the "View details" button, your weather station and the associated station ID and Key will also be displayed.

|                                | Sensor Network     | Maps & Radar | Severe Weather  | News & Blogs | Mobile Apps | More 🗸 | Searc | h Locations       | 💿 My            | Profile 🗘 |
|--------------------------------|--------------------|--------------|-----------------|--------------|-------------|--------|-------|-------------------|-----------------|-----------|
| Recent Gibies<br>Manhattan, NY |                    |              |                 |              |             |        |       |                   |                 |           |
| Member S                       | ettings            |              |                 |              |             |        |       |                   |                 |           |
| EMAIL & PASSWO                 | DRD HOME &         | FAVORITES    | MY DEVICES      | API KEY      | s           |        |       |                   |                 |           |
| Manage Devi                    | ces                |              |                 |              |             |        |       |                   | Add No          | ew Device |
| 2 DEVICES TOTAL                |                    |              |                 |              |             |        |       |                   |                 |           |
| Name                           | Location           |              | Status          | D            | Key         |        | Туре  | Manage            |                 |           |
| W50001                         | Paimdale (Paimdale | ), CA        | • Offline       | KCAPALMD24   | 1 NHW       | K9EKM  | PWS   | Edit   Delete   C | opy credentials | :         |
|                                |                    |              | Itams par page  |              |             |        |       |                   |                 |           |
|                                |                    |              | items per page. | 10 🗸         | 1-2012      | 3      |       |                   |                 |           |

### 2. WiFi Setup of Display Console

Note: Place the distance between the router and display console less than 16ft (5m) to ensure that the WiFi signal is stable.

## 2.1 Connect End-Device to Display Console WiFi

When you first power up (AC Adapter) the console, or press and hold the *MIN/MAX/-* button for three seconds in normal mode, the WiFi icon wiFi will flash to signify that it has entered *WAP (wireless access point) mode*, and is ready for WiFi settings.

You can use your personal Laptop(PC), Tablet, or Smart Phone to connect the WiFi of the display console. The console network name begins with "*Weatherhome*" and a unique code.

Note: After completing the WiFi setting of display console, return your End-Device to your normal default WiFi connection.

Note: In WAP You cannot connect two or more devices at the same time when WAP mode.

#### 2.1.1 Connect Laptop (PC) to Display Console WiFi

In Windows or MAC, select the PC network settings of your WLAN icon (or search "change WiFi settings" from computer) and connect to the WLAN network *"Weatherhome"* as show in following figure.

| 臣                                                                                    | Netwo<br>Conne             | ork<br>cted                               |                   |              |         |  |
|--------------------------------------------------------------------------------------|----------------------------|-------------------------------------------|-------------------|--------------|---------|--|
| °a.                                                                                  | Weath<br>No Inte<br>Proper | erhome-F217<br>ernet, open<br><u>ties</u> | 80                |              |         |  |
|                                                                                      |                            |                                           |                   | Disc         | connect |  |
| (h.                                                                                  | Secure                     | CH                                        |                   |              |         |  |
| Network & Internet settings<br>Change settings, such as making a connection metered. |                            |                                           |                   |              |         |  |
| <i>(i</i> .<br>Wi-Fi                                                                 |                            | Airplane mode                             | (۱۷)<br>Mc<br>hot | bile<br>spot |         |  |

## 2.1.2 Connect Tablet, or Smart Phone to Display Console WiFi

Click the **"Setting"** icon on the Tablet or Smart phone, and select the WLAN, then connect to the **"Weatherhome"** network as show in following figure.

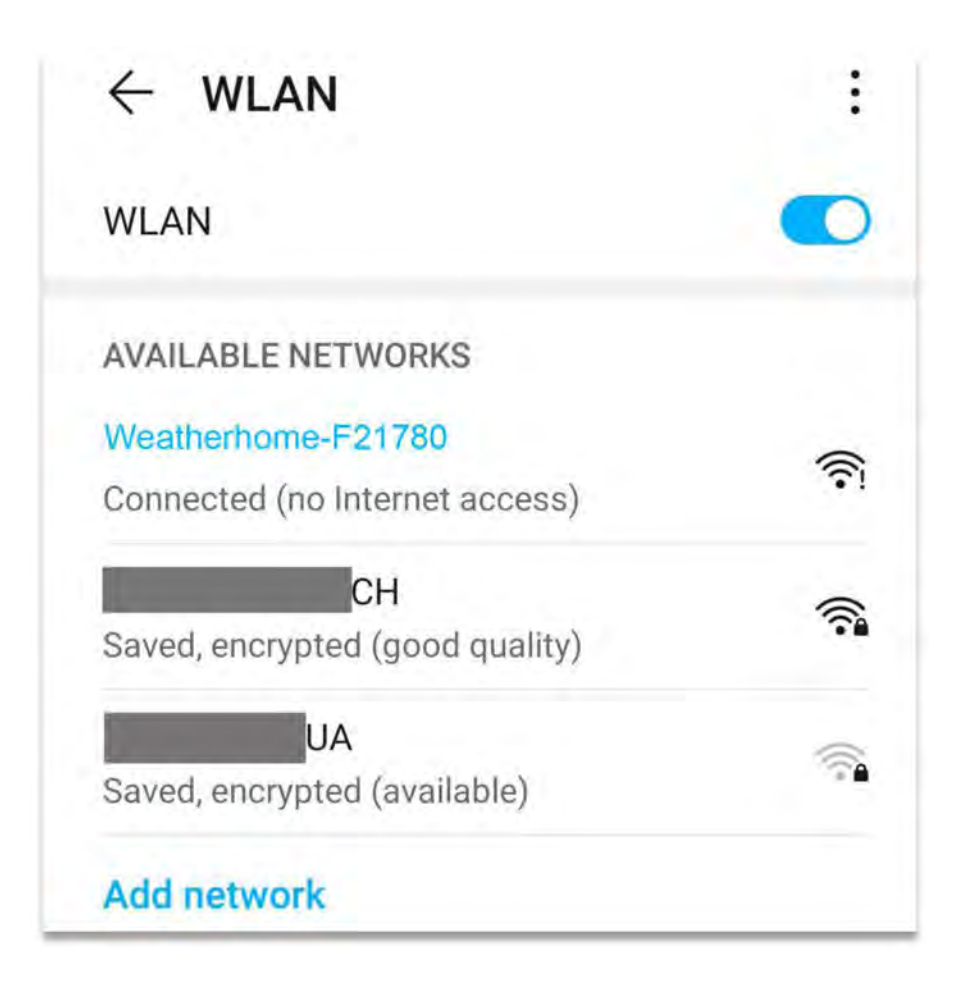

## 3. Display Console Web Page Configuration

Once you have connected your End-Device to the weather station display console WLAN, enter the following IP address *http://192.168.5.1* into address bar of any internet browser to enter the configuration page of the display console.

Note: Some browsers treat **192.168.5.1** as a search result. In such cases, make sure that you also include the protocol "http://" ( "http://192.168.5.1" instead of "192.168.5.1").

| Weather          | Setting                                                                              |         |                                           |
|------------------|--------------------------------------------------------------------------------------|---------|-------------------------------------------|
|                  | Wi-Fi network setup                                                                  |         |                                           |
| Network          | E CH                                                                                 | =       | Select your WiFi Router(SSID)             |
| Selec            | t the menu and choose your 2.4 GHz WIFI router<br>or type in your router name above. |         | (Support only 2.4 GHz Router)             |
| Password         |                                                                                      | $\odot$ | > Router's WiFi Password                  |
| Status:          |                                                                                      |         |                                           |
|                  | Weather server setup                                                                 |         |                                           |
| pload wunderg    | ground.com 🗆                                                                         |         | > Confirm to upload into wundergournd.com |
| ID               | K()                                                                                  |         | > Enter Your Station ID                   |
| Password         | N                                                                                    |         | > Enter Your Station Key                  |
| pload weather    | cloud.net 🗆                                                                          |         | > Confirm to upload into weathercloud.net |
| ID               | 98                                                                                   |         | > Enter Your Weathercloud ID              |
| Key              | 907 <b>0</b> 000                                                                     |         | > Enter Your Weathercloud Key             |
|                  | Time Zone Setup                                                                      |         |                                           |
| Time Zone        | (UTC-07.00) Mountain Time (US & Canada)                                              | *       | > Time Zone Settings                      |
| automatically ad | djust clock for Daylight Saving Time 🛛                                               |         | DST ON/OFF                                |
|                  | Internet Time Server Setup                                                           |         |                                           |
| Server           | Time nist gov                                                                        | *       | > Internet Time Server                    |
|                  |                                                                                      |         |                                           |

#### 3.1 Console Network and Weather Server Setup

Note: WLAN Networks with hidden SSIDS cannot be recognized for the "Network" entry. If the SSID of your WLAN is hidden, you will have to enter it manually.

Note: When Input station ID and key, copy and paste source text strictly (Take notice of space and upper or lower case of letters here).

#### 3.2 Time Zone Setup

**Time Zone Settings(default: 0h).** Based on the number of hours from Coordinated Universal Time, or Greenwich Mean Time (GMT).

The following table provides times zones throughout the world. Locations in eastern hemisphere are positive, and locations in the western hemisphere are negative.

| Hours<br>from GMT | Time Zone                                                                      | Cities                  |
|-------------------|--------------------------------------------------------------------------------|-------------------------|
| -12               | IDLW: International Date<br>Line West                                          |                         |
| -11               | NT: Nome                                                                       | Nome, AK                |
| -10               | AHST: Alaska-Hawaii<br>Standard<br>CAT: Central Alaska<br>HST: Hawaii Standard | Honolulu, HI            |
| -9                | YST: Yukon Standard                                                            | Yukon Territory         |
| -8                | PST: Pacific Standard                                                          | Los Angeles, CA,<br>USA |
| -7                | MST: Mountain Standard                                                         | Denver, CO,<br>USA      |
| -6                | CST: Central Standard                                                          | Chicago, IL, USA        |
| -5                | EST: Eastern Standard                                                          | New York, NY,<br>USA    |
| -4                | AST: Atlantic Standard                                                         | Caracas                 |

| Hours<br>from GMT | Time Zone                                    | Cities                        |
|-------------------|----------------------------------------------|-------------------------------|
| -3                |                                              | São Paulo, Brazil             |
| -2                | AT: Azores                                   | Azores, Cape<br>Verde Islands |
| -1                | WAT: West Africa                             |                               |
| 0                 | GMT: Greenwich Mean<br>WET: Western European | London, England               |
| 1                 | CET: Central European                        | Paris, France                 |
| 2                 | EET: Eastern European                        | Athens, Greece                |
| 3                 | BT: Baghdad                                  | Moscow, Russia                |
| 4                 |                                              | Abu Dhabi, UAE                |
| 5                 |                                              | Tashkent                      |
| 6                 |                                              | Astana                        |
| 7                 |                                              | Bangkok                       |
| 8                 | CCT: China Coast                             | Bejing                        |
| 9                 | JST: Japan Standard                          | Tokyo                         |
| 10                | GST: Guam Standard                           | Sydney                        |
| 11                |                                              | Magadan                       |

| Hours<br>from GMT | Time Zone                                                              | Cities                     |
|-------------------|------------------------------------------------------------------------|----------------------------|
| 12                | IDLE: International Date<br>Line East<br>NZST: New Zealand<br>Standard | Wellington, New<br>Zealand |

#### 3.3 Save The Configuration Data Permanently

Check again all the settings you have filled in the configuration website of display console, if you confirm that all information is correct, click the button labeled **"Save"** to finally confirm.

|                                                                                           | Wi-Fi network setup                                                      |               |
|-------------------------------------------------------------------------------------------|--------------------------------------------------------------------------|---------------|
| http://192.168.5.1/                                                                       | Network                                                                  | E             |
| Successfully saved.<br>Please wait, the device will try to connect<br>to the WIFI router. | Select the menu and choose your 2.4 GP<br>or type in your router name ab | Hz WIFI route |
|                                                                                           | Password                                                                 | 0             |
| ok                                                                                        | Status: Connected. IP: 192,168.                                          | 1.111         |

When the web settings have been saved, disconnect your End-Device from the display console WLAN by clicking the *"Disconnect"* Button, or the display console will automatically exit WAP mode.

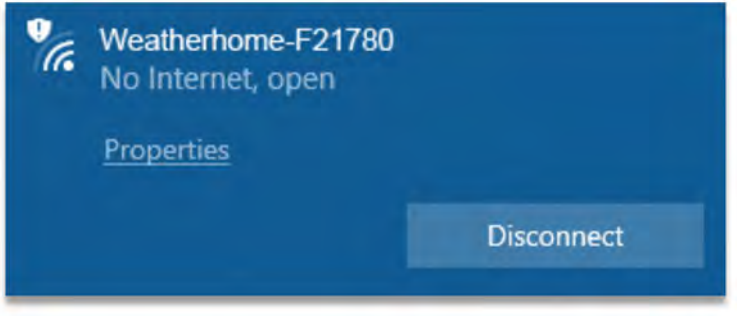

#### 3.4 WiFi Connection Status

**WiFi icon is always on:** The display console is connected with your WiFi router.

**WiFi icon keep flashing:** WiFi signal is not stable or the display console is trying to connect the router.

**WiFi icon is gone:** The display console is not connected to the WiFi router.

When the console successfully connects to your any website of weather servers, the data signal icon will appear on the LCD display(at the right of the outdoor humidity). If the data signal icon is flashing, the weather station display console is currently uploading to the server. If the icon is disappears, the console is not connected to the weather server for more than 30 minutes.

#### 3.5 Time Server Sync Status

After the display console has connected to the internet, it will attempt to connect the internet time server to obtain the time. Once the connection succeeds and the console's time has updated, the SYNC icon will appear on the LCD. The time will automatically synchronize to the internet per an hour.

Note: Time synchronize method: Synchronized through internet UTC time server.

## 4. View the Weather Station Data Via Internet

#### 4.1 View your weather station data on weathercloud

Log into *https://www.weathercloud.net/* with your previously registered Email and Password, you will be automatically directed to the weather data of your weather station (If it has recently synced data to Weathercloud).

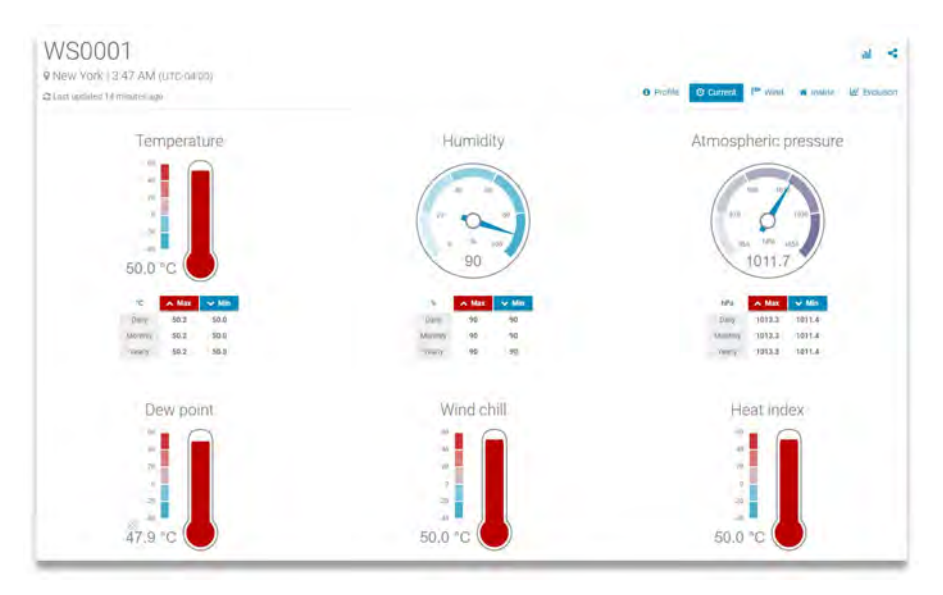

#### 4.2 View your weather station data on wunderground

Log into *https://www.wunderground.com/* with previously registered Email and Password.

Or Visit:

https://www.wunderground.com/dashboard/pws/STATIONID, where STATIONID is your weather station ID (example, KCAPALMD241).

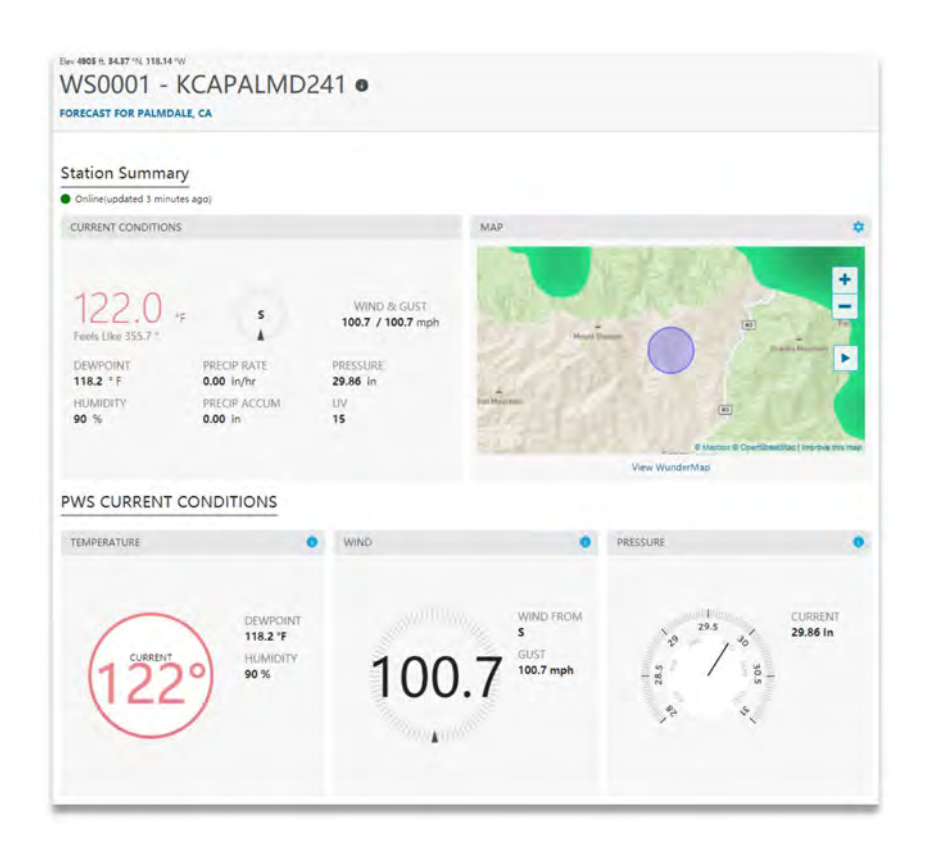

### 5. Firmware Upgrade on Display Console

You may get the latest firmware of the console as below

# 5.1 Connect the WiFi of Display Console firstly (Refer to Part 2)

5.2 Once WiFi connected, enter the following IP address into the browser's address bar: *http://192.168.5.1/upgrade.html*, the following website page will be displayed on your browser.

| Firmware Version: V1.2.4, User bin: user2. | bin         |
|--------------------------------------------|-------------|
| File:                                      |             |
|                                            | Select File |
|                                            | Select F    |
|                                            | Upgrade     |

5.3 Now click *"Select File"* button and select the binary file (extension ".bin") intended for updating your display console.

| Firmware Version: V1.2.4, User bin: user2.bir |             |
|-----------------------------------------------|-------------|
| File:                                         |             |
| C:\fakepath\WeatherHome_V1.2.4.bin            | Select File |
|                                               |             |

5.4 Click *"Upgrade"* and start to update. Once the process has been successfully completed, a prompt page will reminds you that the WiFi firmware will automatically restarted.

| 2      | Upgrade firmware successfully<br>The device will automatically restart |             |
|--------|------------------------------------------------------------------------|-------------|
| Firmv  |                                                                        | ok          |
| File:  |                                                                        |             |
| C:\fal | epath\WeatherHome_V1.2.4.bin                                           | Select File |
| _      |                                                                        | 100%        |
| Please | wait while the file is being processed                                 |             |
|        |                                                                        | Cancel      |

**Note:** In this upgrade process, only update the *WiFi firmware*, the console doesn't reset, once the upgrade is completed, the console will automatically exit WAP mode.

## 6. Trouble Shooting Guide

| WiFi does not<br>display on console | Check your router for problems.                                                                                      |  |
|-------------------------------------|----------------------------------------------------------------------------------------------------|--|
|                                     | Check WiFi symbol on the display. If<br>wireless connectivity is successful the                                      |  |
|                                     | WiFi icon will be displayed all the time                                                                             |  |
|                                     | Make sure your modem WiFi settings<br>are correct (network name, and<br>password).                                   |  |
|                                     | Make sure the console is plugged into<br>AC power. The console will not connect<br>to WiFi when powered by batteries |  |

|                                                         | only.                                                                                                    |
|---------------------------------------------------------|----------------------------------------------------------------------------------------------------|
|                                                         | The console only supports and<br>connects to 2.4GHz routers. If you own<br>a 5 GHz router, and it is a dual band<br>router, you will need to select 2.4GHz<br>in operation                                           |
|                                                         | The console does not support guest networks.                                                                                                    |
| Data not reporting to<br>www.wunderground.<br>com<br>or | Confirm your station key is correct. It is<br>the password you registered on<br>Wunderground.com.                                                                                                    |
| www.weathercloud.<br>net                                | Your Wunderground.com password<br>cannot begin with a non-alphanumeric<br>character (a limitation of<br>Wundeground.com, not the station).<br>Example, \$worknet is not a valid<br>password, but worknet\$ is valid. |
|                                                         | Confirm your station ID is correct.                                                                                                    |
|                                                         | Make sure the date and time is correct<br>on the console. If incorrect, you may be<br>reporting old data, not real time data.                                                                                        |
|                                                         | Make sure your time zone is set<br>properly. If incorrect, you may be<br>reporting old data, not real time data.<br>Check your router firewall settings. The<br>console sends data via Port 80.                      |

## 7. WiFi Specifications

| WIFI Standard:                                       | 802.11 b/g/n                                                                                          |
|------------------------------------------------------|----------------------------------------------------------------------------------------------------|
| WiFi Console RF<br>Frequency:                        | 2.4 GHz                                                                                               |
| Device Compatibility:                                | Build-in WiFi with WAP<br>Mode, Smart Device<br>(laptops, computers, smart<br>phones and smart pads). |
| Web Browser<br>Compatibility:                        | HTML 5 (such as the latest<br>versions of Chrome, Safari,<br>IE, Edge, Firefox or Opera).             |
| Line of sight WiFi RF<br>transmission (in open air): | 80ft (20m)                                                                                            |